# UC 3

# Service Manual

**UC3 WLAN Linux** 

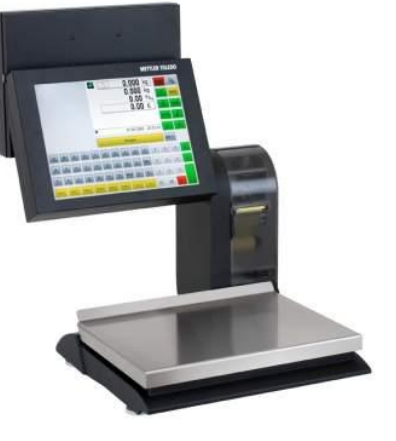

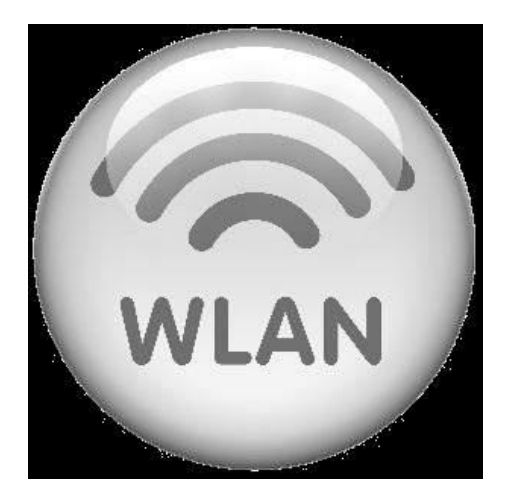

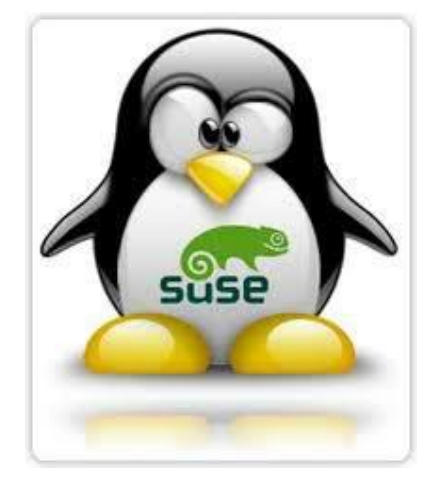

### ME-Num. 2201 9298 Printed in Germany 0111/8.11

Edition : January 2011

AddressMettler - Toledo (Albstadt) GmbH<br/>D-72458 Albstadt, GermanyTel.+49 74 31 / 14-0Fax+49 74 31 / 14-640Internet:http://www.mt.com

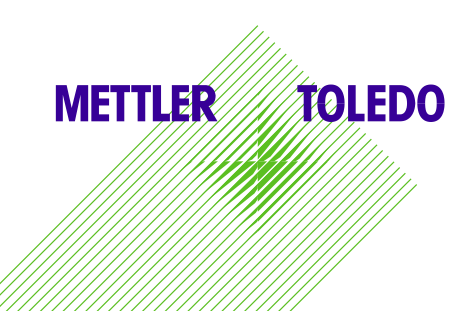

Page

## 1. General

The WLAN option allows the scale to be operated just as if it is connected to your network via a cable. The only difference is the setting of the network parameters. Please have the configuration settings of your WLAN infrastructure at hand.

#### 1.1. Modifying WLAN option settings

WLAN option settings take place at the operating system level. After startup, the scale runs either the Startup Wizard (in the case of starting up the scale for the first time) or the scale application:

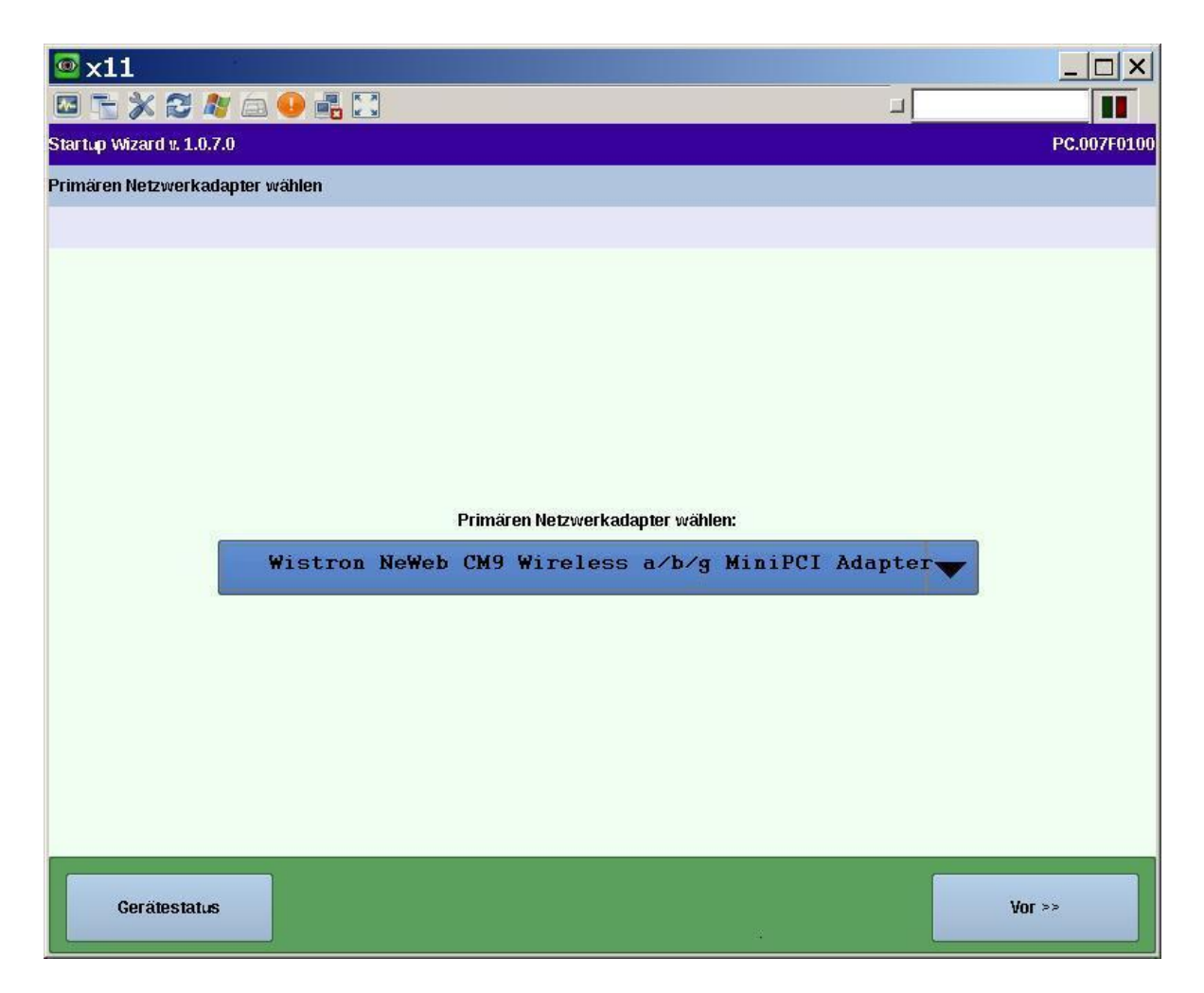

In the case of an entirely WLAN connection, set the primary network adapter to "Wistron"

The key combination <SHIFT><ALT><CURSOR-RIGHT> switches to the second desktop in which the settings can be made:

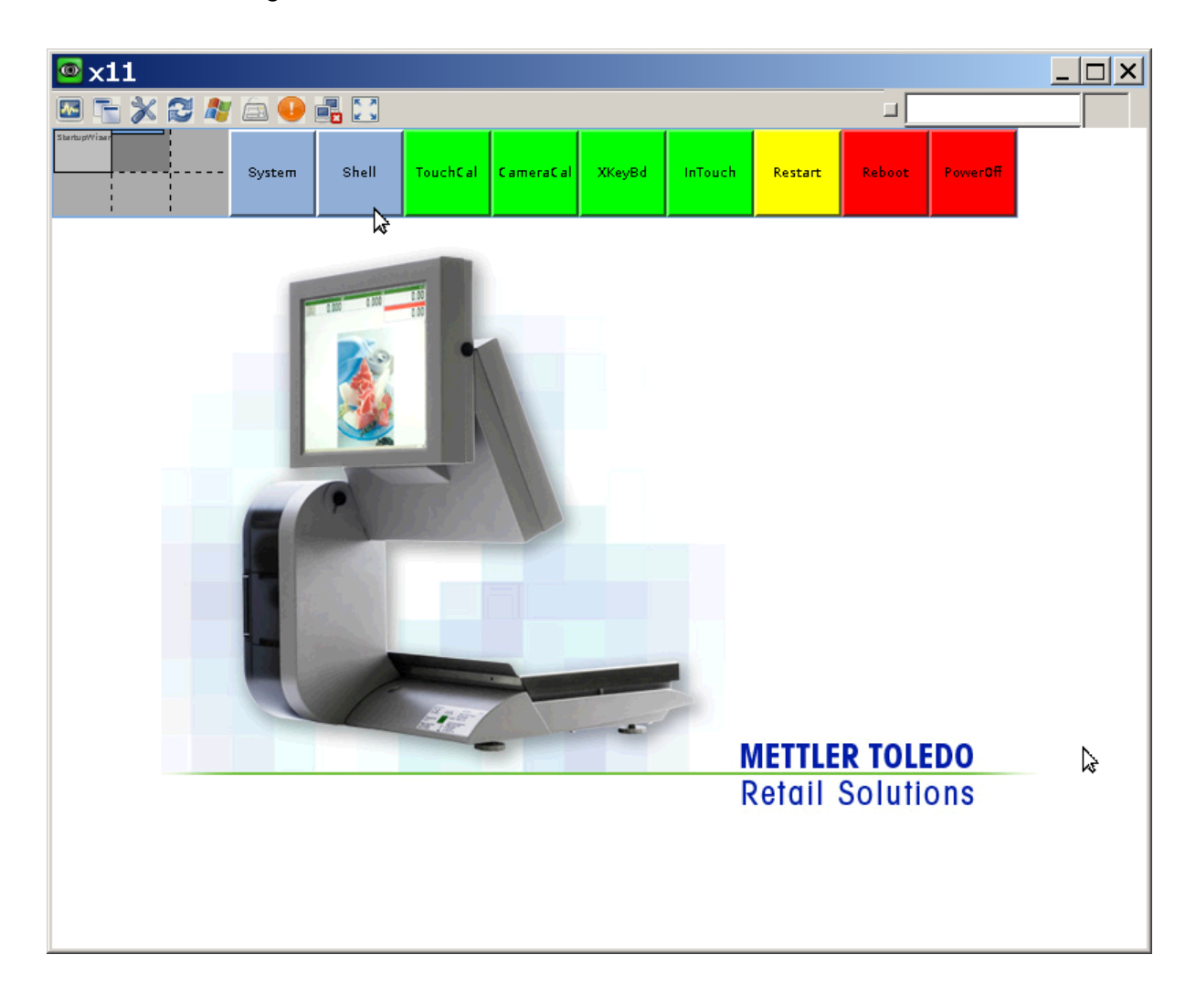

The WLAN module settings are found on the System Menu:

- WLAN signal strength (wavemon tool)
- WLAN settings (yast2 lan)

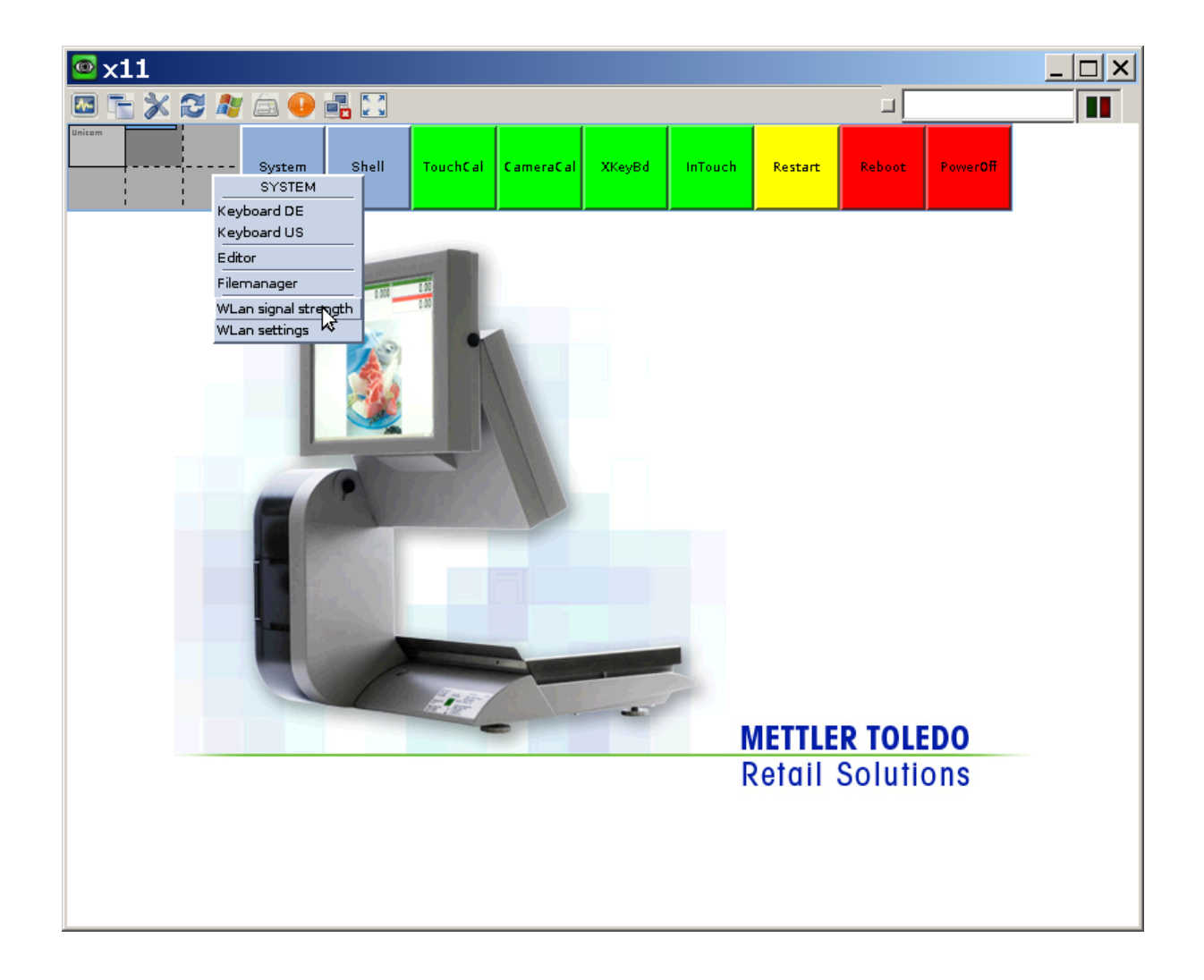

**WLAN signal strength** indicates the signal quality. Note this is the signal quality of an associated access point. The scale should therefore be configured for **WLAN settings** in advance.

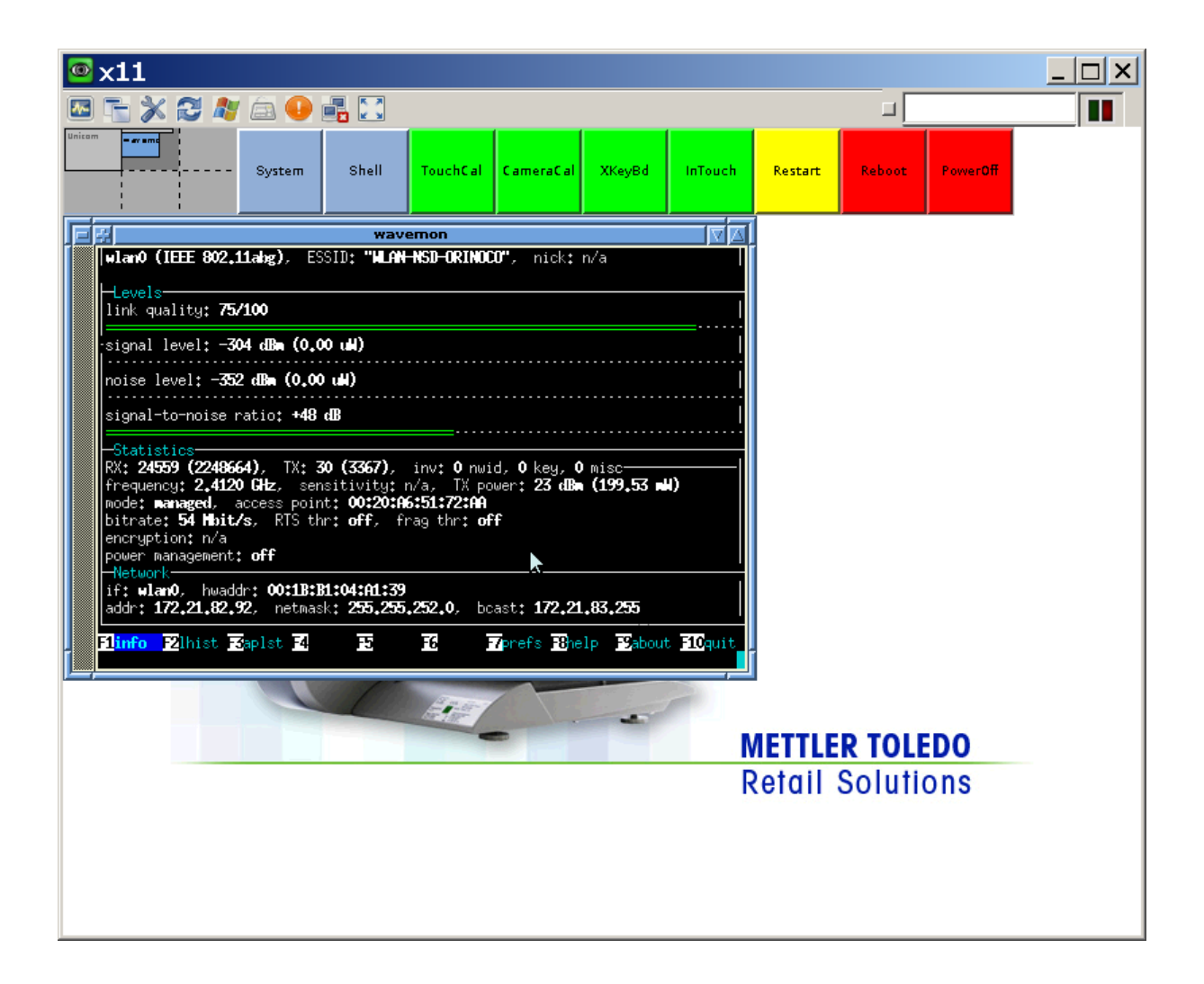

## WLAN settings:

| <sup>™</sup> x11                                                                                                    |                                                                                                    |       |     |
|----------------------------------------------------------------------------------------------------|----------------------------------------------------------------------------------------------------|-------|-----|
| 🔤 🚡 💥 🎜 🦉 🖾 🍕                                                                                                    |                                                                                                    |       |     |
|                                                                                                    | YaST2@scaletest                                                                                                    |       |     |
| Network Card<br>Overview<br>Obtain an overview of<br>installed network cards.                                                                                                    | Network Settings Global Options Overview Hostname/DNS Routin                                                                                                    | g     |     |
| Additionary, each their<br>configuration.<br>Adding a Network<br>Card:<br>Press Add to configure a<br>new network card manually.<br>Configuring or<br>Deleting:<br>Choose a network card to<br>change or remove. Then<br>press Configure or Delete<br>as desired. | Name IP Add<br>Wistron NeWeb CM9 Wireless a/b/g MiniPCI Adapter DHCP<br>Ethernet Network Card DHCP                                                                                                    | dress | [   |
|                                                                                                    | Wistron NeWeb CM9 Wireless a/b/g MiniPCI Adapter     MAC : 00:1b:b1:04:a1:39     • Device Name: wlan-wlan0     • Started automatically at boot     • IP address assigned using DHCP     Add   Configure     Add   Configure | r     |     |
|                                                                                                    | Back Abort                                                                                                    | Eni   | ish |

Alternatively - the console for purists:

Opening a shell and running the script '2root' causes the required authorisation requests to appear (the script '2root' has a double password request, because the user changes from 'scale' via 'scaleadm' to 'root.'):

Please request the preset password from a service technician.

| <sup>™</sup> x11                                                                                                    |                                    |  |
|----------------------------------------------------------------------------------------------------|------------------------------------|--|
|                                                                                                    |                                    |  |
| StantusWither bash                                                                                                    | Restart Reboot PowerOff            |  |
| Bash   scale@scaletest:"> 2root   su - scaleadm -c 2root   Password;   sudo su - root   scaleadm's password;   root@scaletest:">] | METTLER TOLEDO<br>Retail Solutions |  |

The relevant LAN/WLAN settings are made by running the OpenSuSE setup tool (yast2):

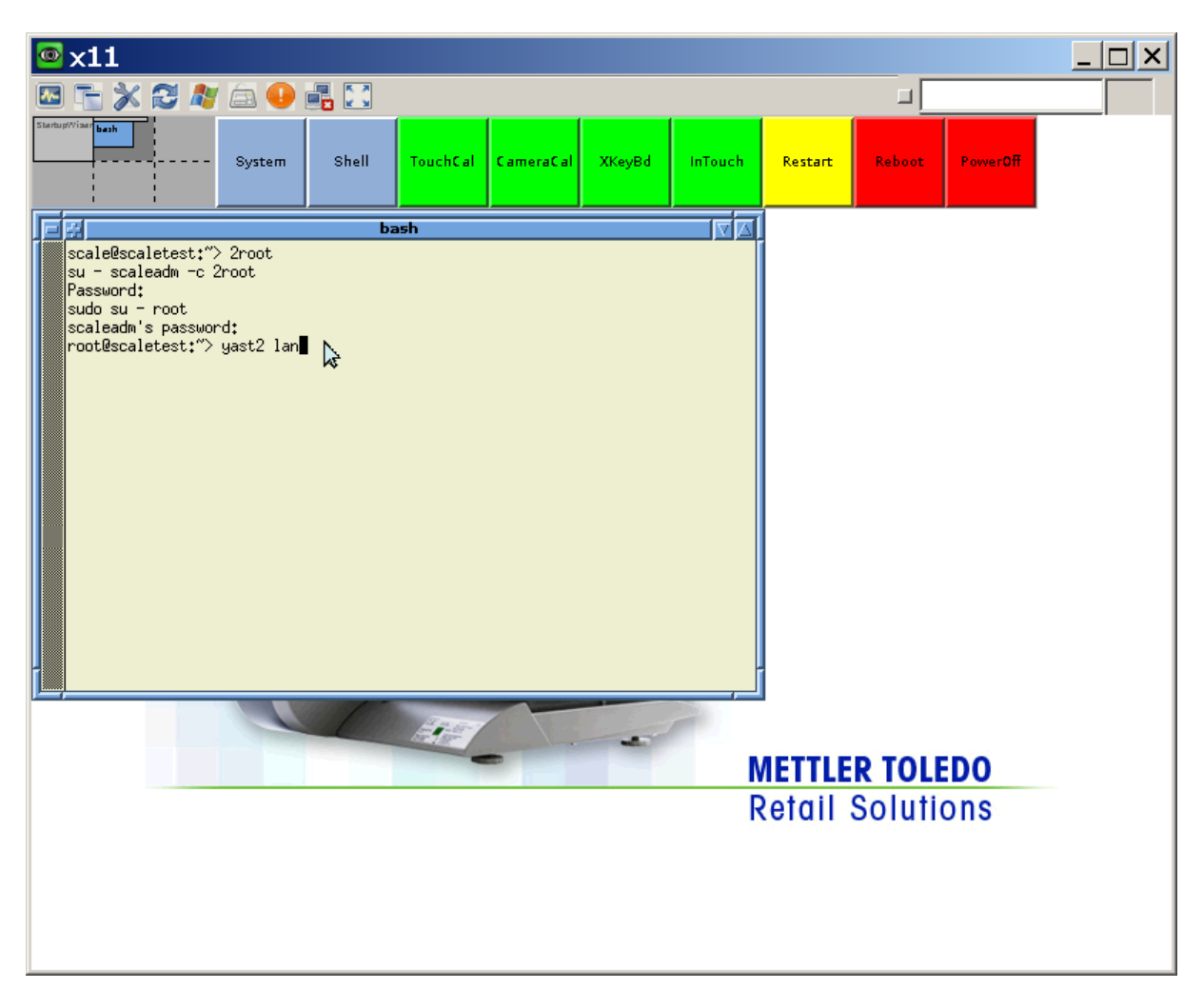

Note:

yast2 is only supplied with the required modules and not with the full extent to which some users are accustomed

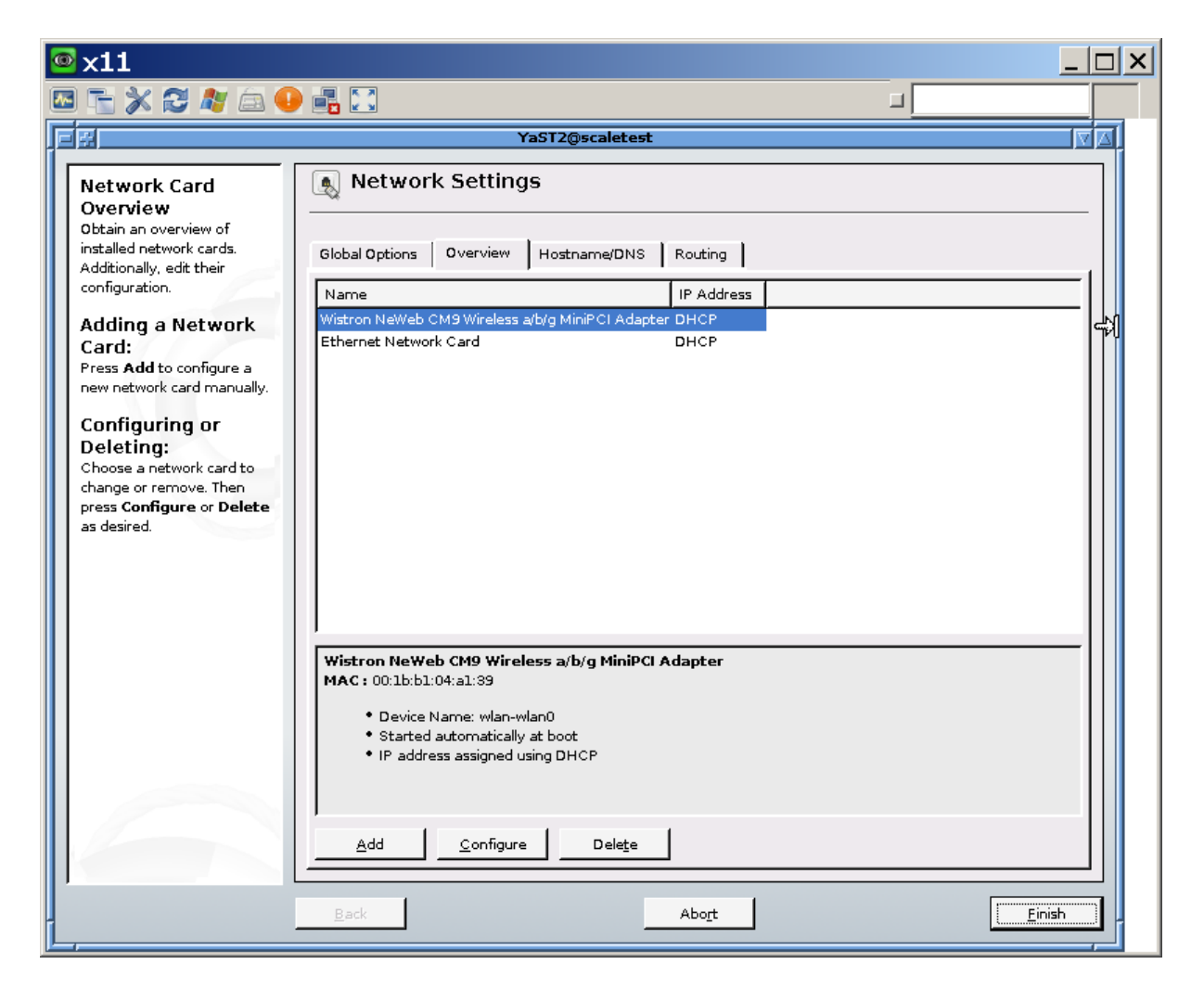

You can adjust the size of the dialog box by dragging its upper left corner with the mouse. The dialog box can thus be conveniently centred on the menu bar.

The WLAN adapter appears as 'Wistron NeWeb CM9 Wireless a/b/g MiniPCI' and its typical WLAN settings are configured using the menu option 'Configure.' After entering the suitable settings for your infrastructure ('Next'->,Next'->,Finish'), your settings are activated and yast2 closes automatically.

It is best practice to now reboot the network and perform an initial test.

/etc/init/network restart

ping known\_IP\_address

If the test fails, check the settings once more (ensure the WLAN adapter uses the 'ath5k' kernel module).

Some DHCP servers only assign a lease after a device has been restarted, if settings have been changed, therefore restarting via 'Reboot' is also an option...